# Cisco Business 250/350シリーズスイッチでの音 声VLANの設定

### 目的

音声VLANは、VoIP機器または電話からのトラフィックが特定のVLANに割り当てられている場合 に使用されます。スイッチは、音声トラフィックを自動的に検出し、ポートメンバを音声 VLANに追加し、それぞれのQoS(Quality of Service)パラメータを音声VLANから音声トラフィッ クに割り当てることができます。この記事では、Cisco Business 250または350シリーズスイッチ で音声VLANを設定する方法について説明します。

#### 該当するデバイス |ソフトウェアバージョン

- CBS250<u>(データシート)</u>|3.0.0
- CBS350<u>(データシート)</u>|3.0.0
- CBS350-2X(デ<u>ータシート)</u> |3.0.0
- CBS350-4X(デ<u>ータシート)</u> |3.0.0

## 音声VLANの設定

**注:**スイッチのデフォルトVLAN(デフォルトではVLAN 1)は音声VLANとして機能できません。新しいVLANを作成する必要があります。

ステップ1:Web設定ユーティリティにログインし、[VLAN Management] > [Voice VLAN] > [Properties]を選択します。

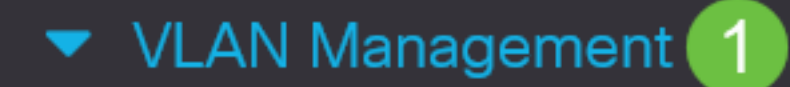

VLAN Settings

Interface Settings

Port to VLAN

Port VLAN Membership

VLAN Translation

Private VLAN Settings

**GVRP** Settings

VLAN Groups

Voice VLAN

2

Properties

#### [プロパテ*ィ]ペ*ージが開きます。

### Properties

Operational Status can be affected by Auto Voice VLAN if enabled

| Administrative Status |                    |                               | Operational    | Status |
|-----------------------|--------------------|-------------------------------|----------------|--------|
| • Voice VLAN ID:      | 1                  | (Range: 1 - 4094, Default: 1) | Voice VLAN ID: | 1      |
| CoS/802.1p:           | 5 ~ (Default: 5)   |                               | CoS/802.1p:    | 5      |
| DSCP:                 | 46 ~ (Default: 46) |                               | DSCP:          | 46     |

#### Dynamic Voice VLAN Settings

| Dynamic Voice VLAN:         | <ul> <li>Enable Auto Voice VLAN</li> </ul>         |
|-----------------------------|----------------------------------------------------|
|                             | C Enable Telephony OUI                             |
|                             | ○ Disable                                          |
| Auto Voice VLAN Activation: | : 🔿 Immediate                                      |
|                             | <ul> <li>By external Voice VLAN trigger</li> </ul> |

#### ステップ2:[Voice VLAN ID]フィールドに、音声VLANに割り当てられたVLAN IDを入力します。

| Properties                  |                                        |                 |      |
|-----------------------------|----------------------------------------|-----------------|------|
| Operational Status can be a | affected by Auto Voice VLAN if enabled |                 |      |
| Administrative Status       |                                        | Operational Sta | atus |
| • Voice VLAN ID:            | 1 (Range: 1 - 4094, Default: 1)        | Voice VLAN ID:  | 1    |
| CoS/802.1p:                 | 5 ~ (Default: 5)                       | CoS/802.1p:     | 5    |
| DSCP:                       | 46 ~ (Default: 46)                     | DSCP:           | 46   |

ステップ3:[CoS/802.1p]ドロップダウンリストで、サービスクラスIDを選択します。このIDは、 音声VLANに使用するCoS/802.1pネットワークポリシーをLink Layer Discovery Protocol(LLDP)メ ディアエンドポイント検出プロトコル(LLDP-MED)に通知します。

### Properties

Operational Status can be affected by Auto Voice VLAN if enabled

| Administrative Status Operational S |                    | Operational Sta               | itus           |    |
|-------------------------------------|--------------------|-------------------------------|----------------|----|
| o Voice VLAN ID:                    | 1                  | (Range: 1 - 4094, Default: 1) | Voice VLAN ID: | 1  |
| CoS/802.1p:                         | 5 v (Default: 5)   |                               | CoS/802.1p:    | 5  |
| DSCP:                               | 46 ~ (Default: 46) |                               | DSCP:          | 46 |

#### ステップ4:[DSCP]ドロップダウンリストで、LLDPのDiffServコードポイント(DSCP)ID番号を選 択します。この値は、音声ネットワークポリシーとして使用するDSCPをLLDP-MEDに通知しま す。

| Properties                |                                   |                               |                 |     |
|---------------------------|-----------------------------------|-------------------------------|-----------------|-----|
| Operational Status can be | affected by Auto Voice VLAN if er | nabled                        |                 |     |
| Administrative Statu      | s                                 |                               | Operational Sta | tus |
| • Voice VLAN ID:          | 1                                 | (Range: 1 - 4094, Default: 1) | Voice VLAN ID:  | 1   |
| CoS/802.1p:               | 5 ~ (Default: 5)                  |                               | CoS/802.1p:     | 5   |
| DSCP:                     | 46 ~ (Default: 46)                |                               | DSCP:           | 46  |

ステップ5:[Dynamic Voice VLAN Settings]領域の[Dynamic Voice VLAN]フィールドで、次のいず れかのオプションボタンをクリックします。

- Enable Auto Voice VLAN:ダイナミック音声VLANを自動音声VLANに設定します。自動音声 VLANはAuto Smartportと連携して動作します。Auto Smartportが有効な場合、電話機または メディアデバイスを検出すると、音声VLANにポートが追加されます。
- ・テレフォニーOUIの有効化:ダイナミック音声VLANをテレフォニーOUI(組織固有識別子)に設定します。スイッチは、電話OUIの1つと一致する送信元MACアドレスのパケットを受信すると、ポートを音声VLANに自動的に追加します。
- [Disable]:ダイナミック音声VLANを無効にします。
- 注: [Enable Auto Voice VLAN]を選択しない場合は、ステップ7に進みます。

# 

ステップ6:[Auto Voice VLAN Activation]で、次のいずれかのオプションボタンをクリックします。

- •[即時(Immediate)]:自動音声VLANをすぐにアクティブにします。
- 外部音声VLANトリガー:音声VLANデバイスが存在する場合にのみ、自動音声VLANをアク ティブにします。

## Dynamic Voice VLAN Settings

| Dynamic Voice VLAN:         | •          | Enable Auto Voice VLAN         |
|-----------------------------|------------|--------------------------------|
|                             | $\bigcirc$ | Enable Telephony OUI           |
|                             | 0          | Disable                        |
| Auto Voice VLAN Activation: | 0          | Immediate                      |
|                             | •          | By external Voice VLAN trigger |

ステップ7:[適用]をクリック**して変更**を保存するか、[キャンセ**ル]をクリック**して変更を破棄しま す。

| Properties                                                                                                    |
|----------------------------------------------------------------------------------------------------|
| Auto Smartport is currently disabled. Auto Smartport and Telephony OUI are mutually exclusive.<br>CoS/802.1p and DSCP values are used only for LLDP MED Network Policy and Auto Voice VLAN.                                                                                                    |
| Voice VLAN Settings<br>Operational Status can be affected by Auto Voice VLAN if enabled                                                                                                    |
| Administrative Status Operational Status                                                                                                    |
| Voice VLAN ID:     1     (Range: 1 - 4094, Default: 1) Voice VLAN ID:     1                                                                                                    |
| CoS/802.1p: 5 - (Default: 5) CoS/802.1p: 5                                                                                                    |
| DSCP: 46 v (Default: 46) DSCP: 46                                                                                                    |
| Dynamic Voice VLAN Settings                                                                                                    |
| Dynamic Voice VLAN:   Enable Auto Voice VLAN  Dynamic Voice VLAN  Dynamic VIAN  Dynamic VIAN  Dynamic VIAN  Dynamic VIAN  Dynamic VIAN  Dynamic VIAN  Dynamic VIAN  Dynamic VIAN  Dynamic VIAN  Dynamic VIAN  Dynamic VIAN  Dynamic VIAN  Dynamic VIAN  Dynamic VIAN  Dynamic VIAN  Dynamic VIAN  Dynamic VIAN  Dynamic VIAN  Dynamic |
| C Enable Telephony OUI     Disable                                                                                                    |
| O By external Voice VLAN trigger                                                                                                    |

これで、Cisco Business 250または350シリーズスイッチで音声VLANを設定する手順が正しく学習されました。

## この記事に関連するビデオを表示...

<u>シスコのその他のテクニカルトークを表示するには、ここをクリックしてください</u>